## Einstellungen Cool Edit für Stereo Interviews

Zuerst allse schneiden Dann in Cool Edit einsetzen

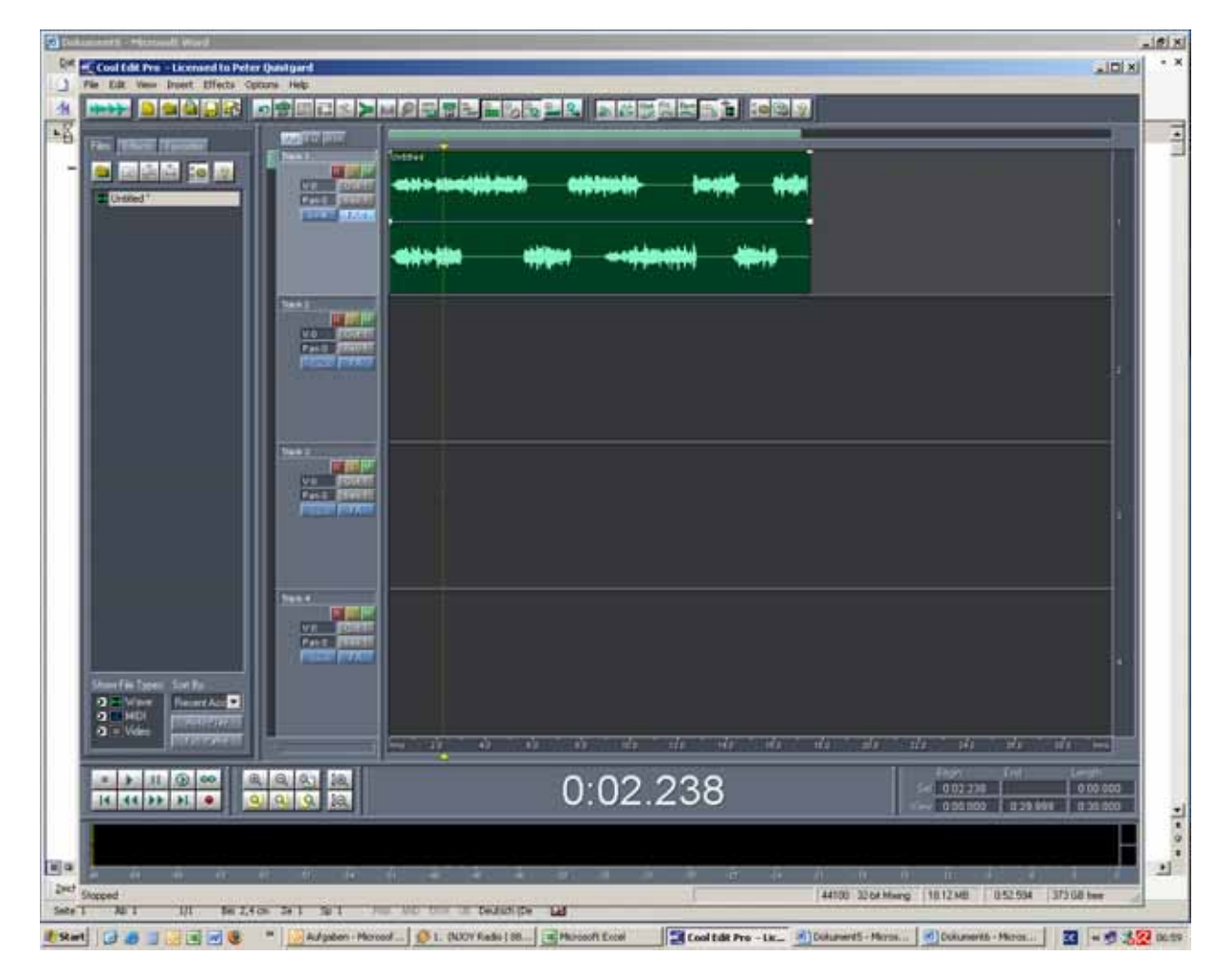

Dupliziere das File (rechte Maustaste u. STRNG - halten und nach unten ziehen)

| 😨 Mie ber Lidzroweider - Mirzonall Word                                                                                                    |                                                                                               | _isini                |
|----------------------------------------------------------------------------------------------------|-----------------------------------------------------------------------------------------------|-----------------------|
| En Lindsbedars*- Coul Edit Pro                                                                                                    |                                                                                               | * * (XIDIA)           |
| Pie Edit View Insert Effects Options Help                                                                                                    |                                                                                               |                       |
|                                                                                                    |                                                                                               |                       |
| The Property Property Prove 1                                                                                                    |                                                                                               |                       |
|                                                                                                    | enne en en fillen en fannen in en fillen                                                      |                       |
|                                                                                                    |                                                                                               | _                     |
| The at a second second s                                                                                                    | ann an an an an an an an an an an an an                                                       |                       |
|                                                                                                    |                                                                                               |                       |
| Deserve Serve                                                                                                    |                                                                                               |                       |
| C View Note C View Note C View No | n andre de la destadora de la destador a destador a destadora de                              | 1942 - 1944 - 1944    |
|                                                                                                    | 0:03.955                                                                                      | 0 12 29 666 1 23 1200 |
| 1     2x47     Suspend       Swate 1     All 1     1/0     But 2,4100     Se 2     Sp 1                                                                                                    | 44100 3216 Mung (18.12 MB)                                                                    | 052504 37568 tee      |
| 🐮 Start 🕢 🦛 📰 🐼 🐨 🦉 Aufgaben - Morcool                                                                                                    | t Ou 🖉 1. (IOOV Radio 198.2) • 🖃 Microsoft Econt 🔀 Unit Blied Ses* - Cool E 🚮 Microsoft Econt | 1                     |

Edit left channel

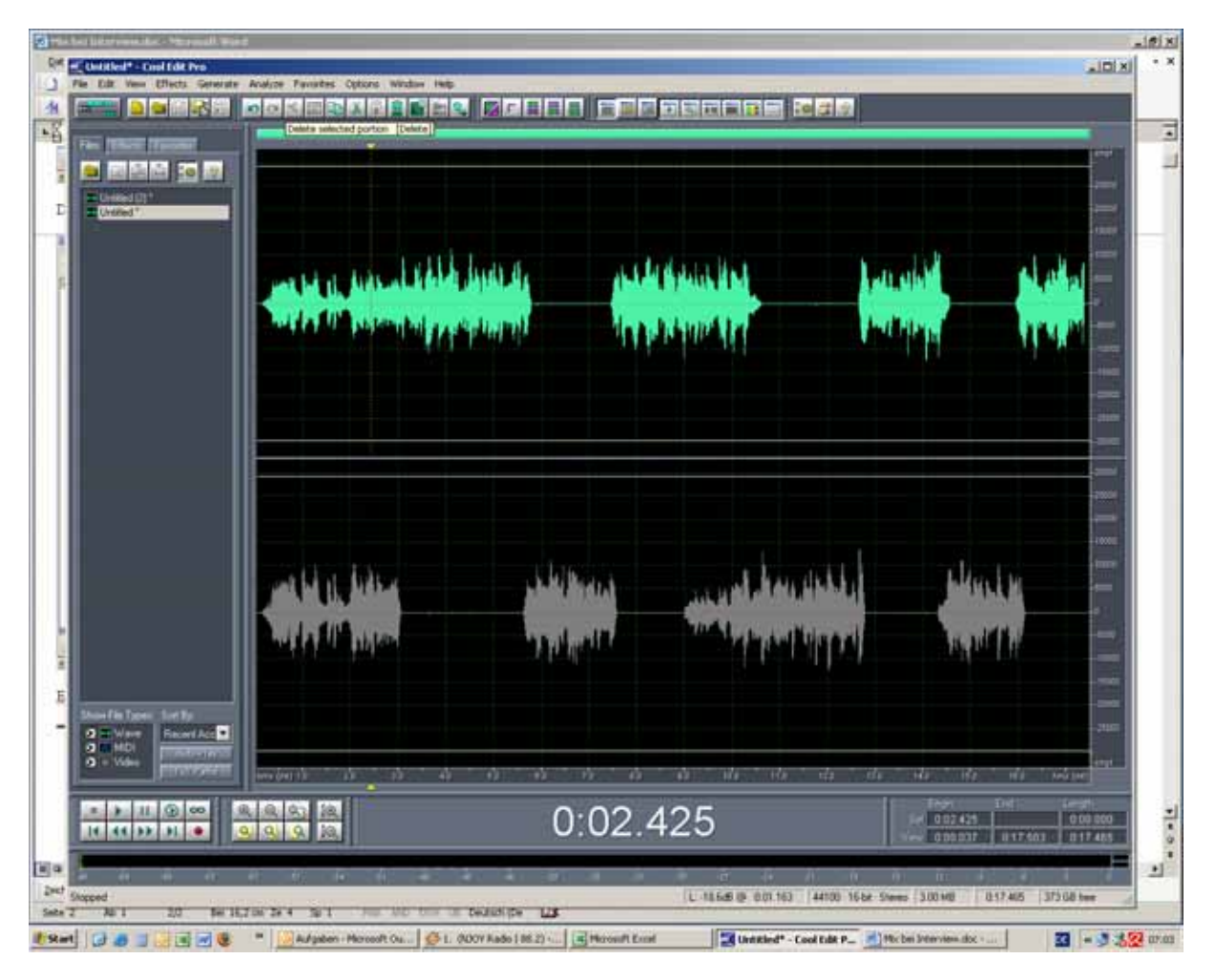

Alles markieren (Strng A)

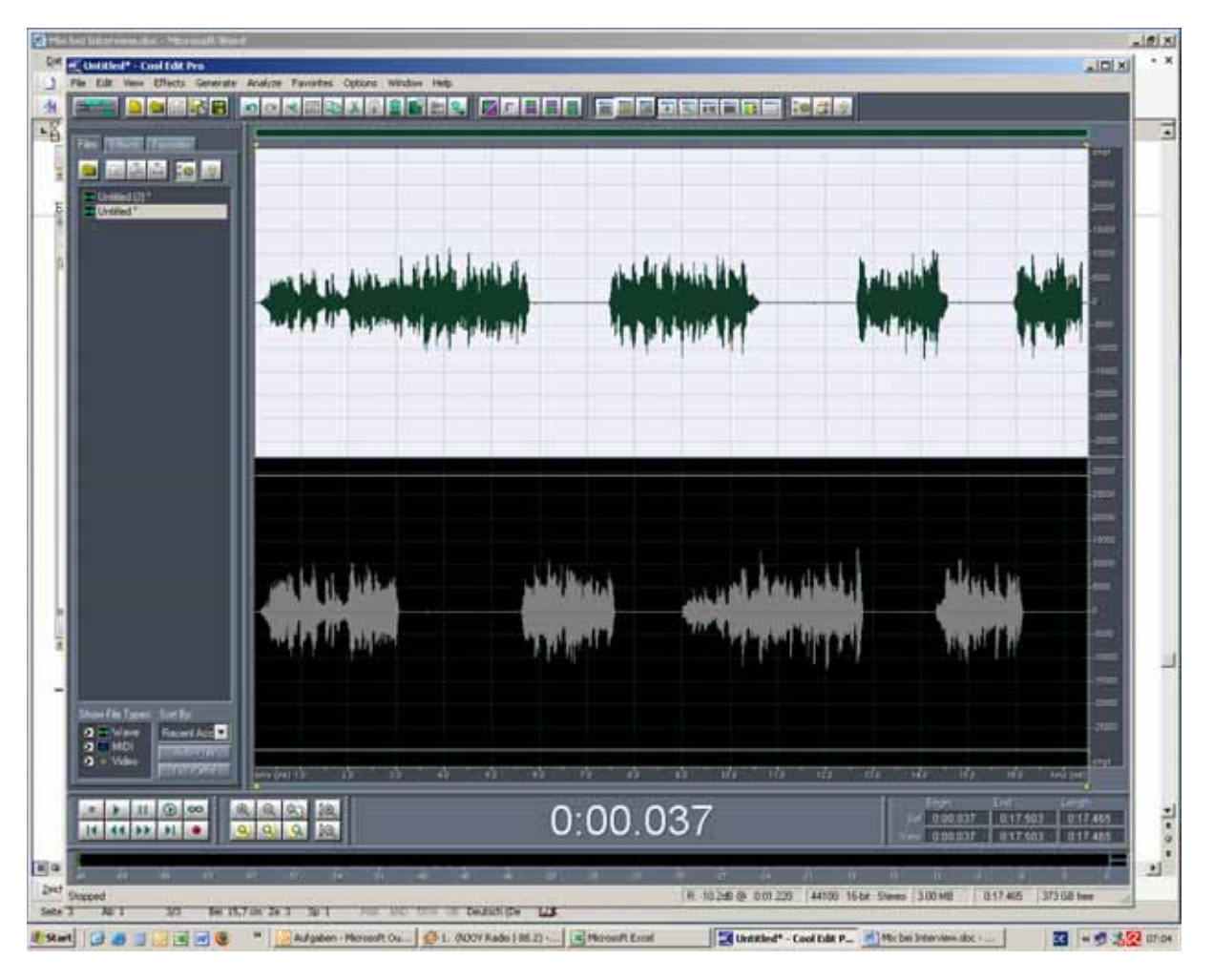

Dann löschen

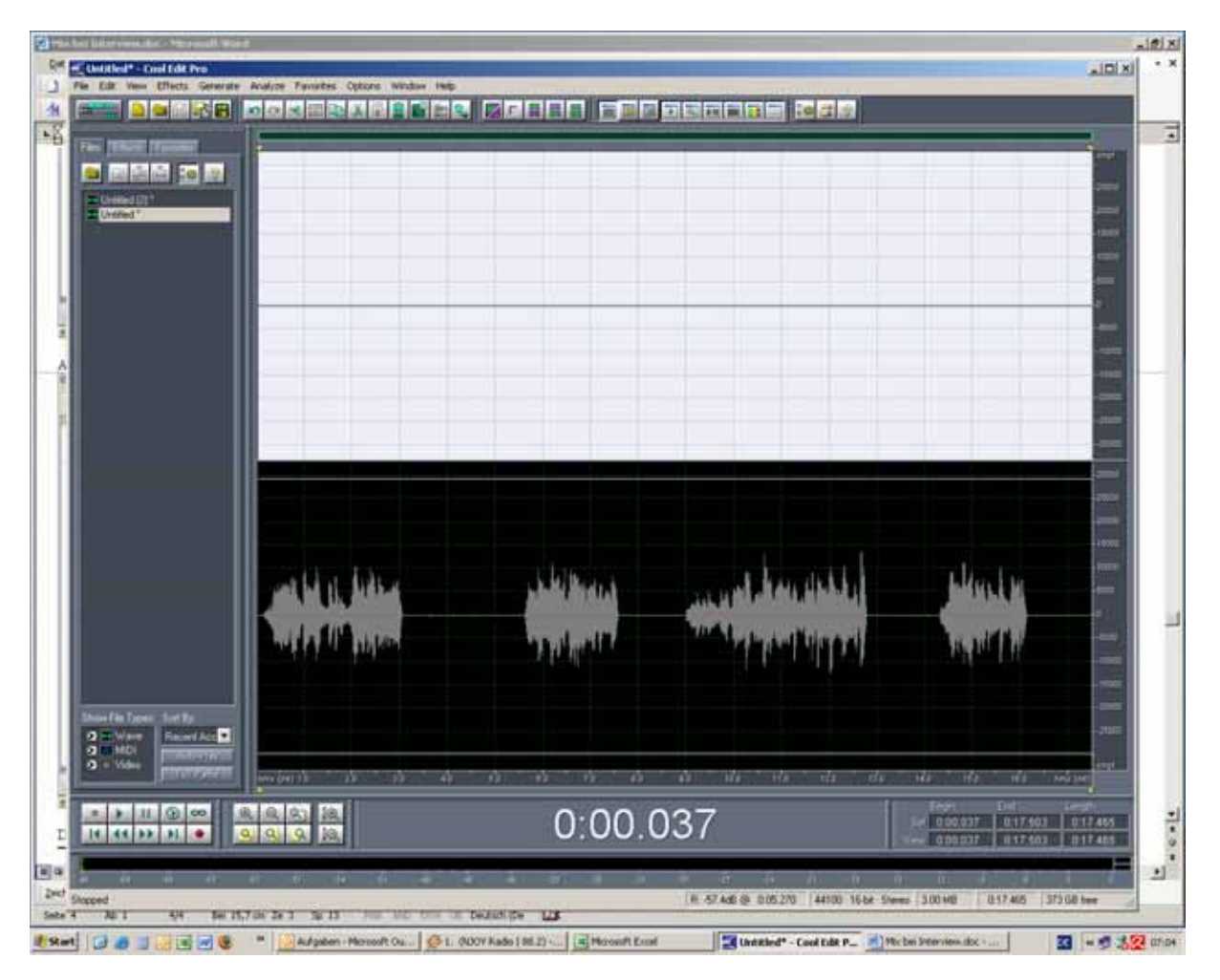

Gleichen mit anderem File (jedoch edit right channel Ergebnis sieht dann so aus

| Mark har i likzerwein die C. Marmaill, Wein B                                                                                                    | للانقلي               |
|----------------------------------------------------------------------------------------------------|-----------------------|
| Cit of Unitive Area - Coal Edit Pro                                                                                                    | * * KIDIA             |
|                                                                                                    |                       |
|                                                                                                    |                       |
| The Theorem International Provide the Contraction of the Contraction of the Contraction o |                       |
|                                                                                                    |                       |
| Control (1) <sup>1</sup>                                                                                                    |                       |
|                                                                                                    |                       |
|                                                                                                    |                       |
|                                                                                                    |                       |
| and and and and and and and and and and                                                                                                    |                       |
|                                                                                                    |                       |
|                                                                                                    | 14                    |
|                                                                                                    |                       |
|                                                                                                    |                       |
|                                                                                                    |                       |
|                                                                                                    |                       |
|                                                                                                    |                       |
|                                                                                                    |                       |
|                                                                                                    |                       |
|                                                                                                    |                       |
|                                                                                                    |                       |
|                                                                                                    |                       |
| See fit been for to                                                                                                    |                       |
|                                                                                                    |                       |
|                                                                                                    | 17A 1 1946            |
|                                                                                                    | Longhi Linna Li       |
|                                                                                                    | 000 000               |
|                                                                                                    |                       |
|                                                                                                    |                       |
| and Succeed 44100 3204/Marg 181246 852594                                                                                                    | 373 G8 tee            |
| Sets 5 Ab 1 55 Be H.Ton 24 Sp 1 Am MC ton a teachings US                                                                                                    | and the second second |
| 😻 Skart] 🕼 🧶 📓 😸 🕷 🦉 📲 🔛 Adgeben - Hercostt Co 🥸 L. (2007 Kadol 16.2) 🔄 Historieft Exant 🔢 Unititle Exest - Cool E 🛃 Witchin Histories.doc                                                                                                    |                       |

FX für obere File einstellen

| 😧 Macher Betermentator - Margerall Weith                                                                                                    | a i di si                                                                                                    |
|----------------------------------------------------------------------------------------------------|----------------------------------------------------------------------------------------------------|
| Ref California - Cault Dillion                                                                                                    | × XIDL                                                                                                    |
|                                                                                                    |                                                                                                    |
|                                                                                                    |                                                                                                    |
| Tax [Then  Taxes]                                                                                                    |                                                                                                    |
|                                                                                                    |                                                                                                    |
| E Changed (2)*                                                                                                    |                                                                                                    |
|                                                                                                    |                                                                                                    |
|                                                                                                    | ten                                                                                                    |
|                                                                                                    | ten officially literation                                                                                                    |
| San Support of Contract of Contract of Con |                                                                                                    |
| Track   Effects Rock                                                                                                    | and the later has a she at the second second s                                                                                                    |
| Frendy Name 20                                                                                                    | Pearls                                                                                                    |
|                                                                                                    |                                                                                                    |
|                                                                                                    | Nav Coorp                                                                                                    |
| Installed Real Task Effects                                                                                                    | Current Effects Rade                                                                                                    |
| E Delay Effects                                                                                                    | A Design of the second second |
| TETT : For                                                                                                    | Preparter                                                                                                    |
| # Special<br># TowFich                                                                                                    |                                                                                                    |
|                                                                                                    |                                                                                                    |
|                                                                                                    |                                                                                                    |
| Part I                                                                                                    | A909                                                                                                    |
| E Contraction of the Contraction of the Contraction |                                                                                                    |
| Part Hard                                                                                                    |                                                                                                    |
| Sharefie Special Sort Ra                                                                                                    |                                                                                                    |
| 2 Wert Deserves                                                                                                    |                                                                                                    |
| S Note                                                                                                    |                                                                                                    |
|                                                                                                    |                                                                                                    |
|                                                                                                    |                                                                                                    |
|                                                                                                    |                                                                                                    |
|                                                                                                    |                                                                                                    |
| 1 a                                                                                                    |                                                                                                    |
| 2nd Stopped                                                                                                    | 44100 3264 Marg (1012 MB   052594   375 GB twee                                                                                                    |
| Sate 5 AD 1 556 to 20 Your WD Think I Deutschipe 1                                                                                                    |                                                                                                    |
| 📲 🕄 🖉 🖉 🖉 🖉 🖉 🖉 📲 🙋 🦉 🔛 🖉 🖉 🖉                                                                                                    | 1) 🗤 🔄 Microsoft Excel 🔤 Unit Ried.ses* - Cool E., 🔄 Microsoft Excel 🔝 🔤 💑 💯 07:07                                                                                                    |

FX / Waves / add Audio Track mono

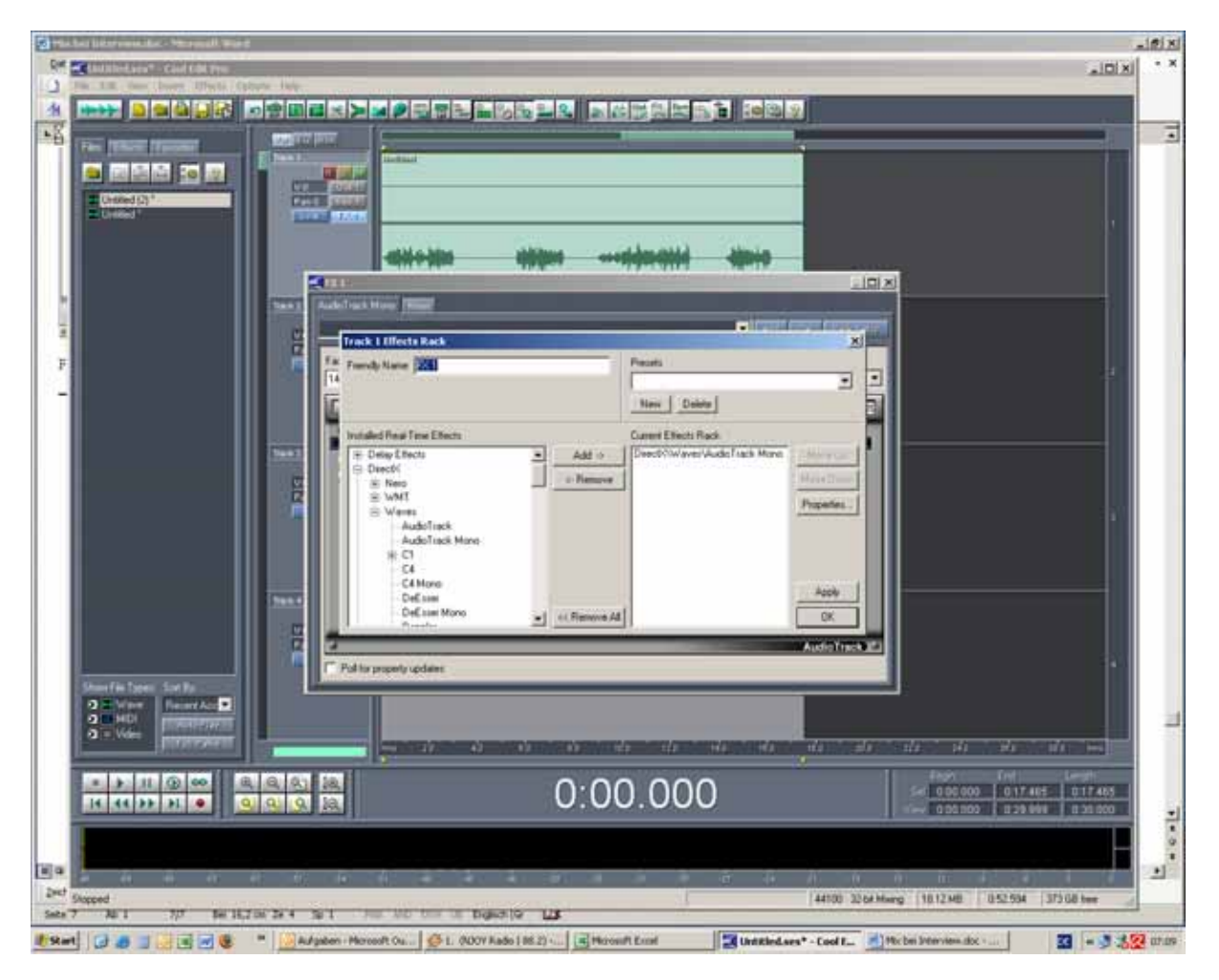

Dann FX / Waves / add L1 Ultramaximizer mono

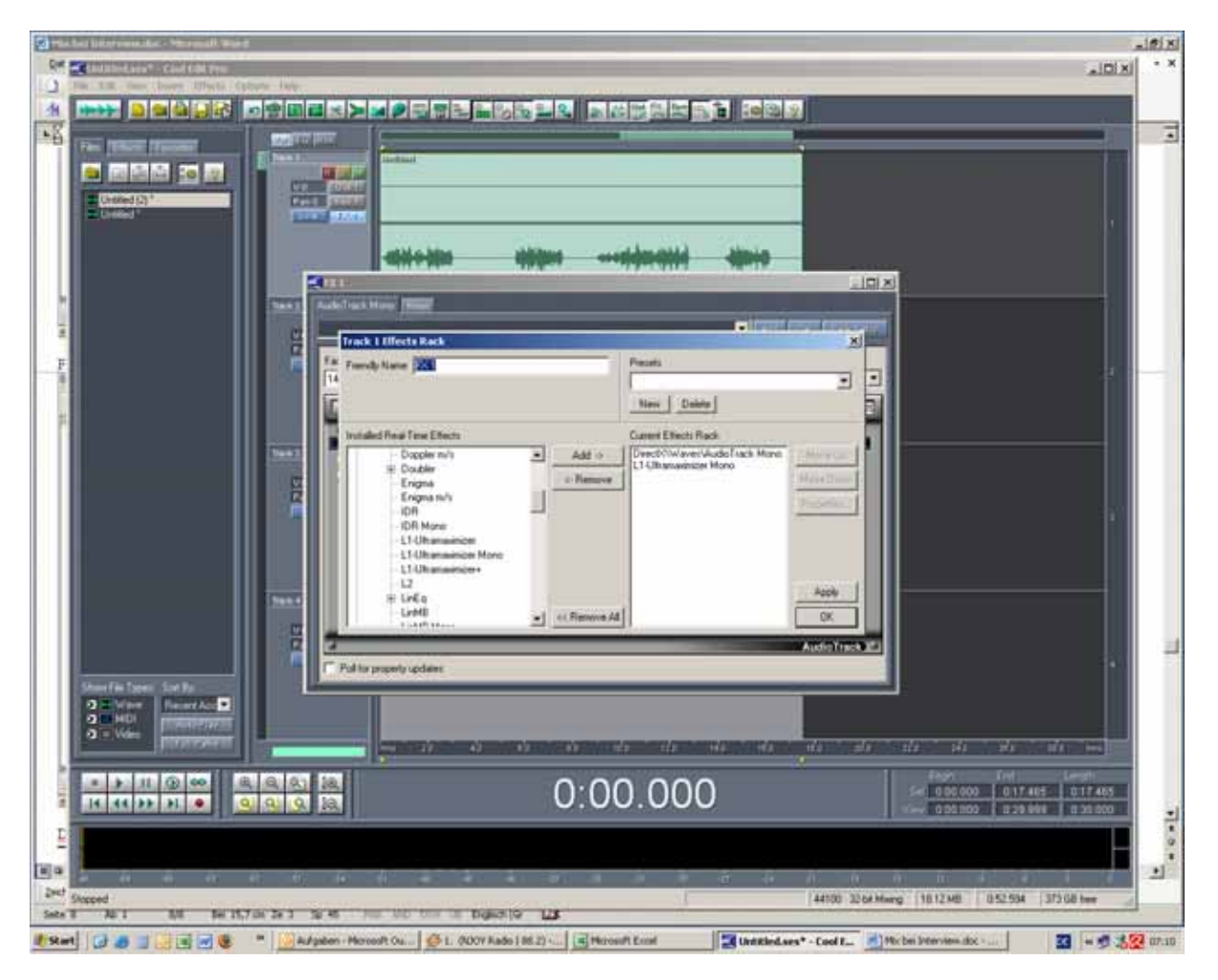

Mute die untere Spur (m) so dass untere grau wird)

| C Pale for Linkstoweek (e. 9 Margarell) Wind                                                                                                    | _igixi                                |
|----------------------------------------------------------------------------------------------------|---------------------------------------|
| er (beitledaus*: Couldat Pro                                                                                                    | × · INIX                              |
|                                                                                                    |                                       |
|                                                                                                    |                                       |
| The There Transformed Barris Contract Contract C |                                       |
|                                                                                                    |                                       |
| E Lawed D*                                                                                                    |                                       |
|                                                                                                    |                                       |
|                                                                                                    |                                       |
|                                                                                                    |                                       |
|                                                                                                    |                                       |
|                                                                                                    |                                       |
|                                                                                                    | 12                                    |
|                                                                                                    |                                       |
|                                                                                                    |                                       |
|                                                                                                    |                                       |
|                                                                                                    |                                       |
|                                                                                                    |                                       |
|                                                                                                    |                                       |
|                                                                                                    |                                       |
|                                                                                                    |                                       |
|                                                                                                    |                                       |
|                                                                                                    |                                       |
| Participant Settion                                                                                                    |                                       |
| 2 Mary Laurente                                                                                                    |                                       |
|                                                                                                    |                                       |
|                                                                                                    |                                       |
|                                                                                                    | 350                                   |
|                                                                                                    | 늰                                     |
|                                                                                                    |                                       |
|                                                                                                    | 1                                     |
| 44100 3264 Marg 1812 MB 852 534 375 68 to<br>Sete 11 36 1 11/11 5e 18,7 5c 2e 1 5g 1 50 50 50 50 50 50 50 50 50 50 50 50 50                                                                                                    | •                                     |
| 🚓 🕼 🖉 🖉 🖉 🖉 📲 🔡 Aufgaben - Moreoft Co 🌾 L. (0007 Kado 196.2) • 🕲 Marceuth Econd 🔡 Unital daes* - Cool E 👘 Mic bei Deerview.doc • 🛐 💌                                                                                                    | 1 1 1 1 1 1 1 1 1 1 1 1 1 1 1 1 1 1 1 |

Stelle den Threshold bei gate wie folgt ein: Attak 0,1 release 50

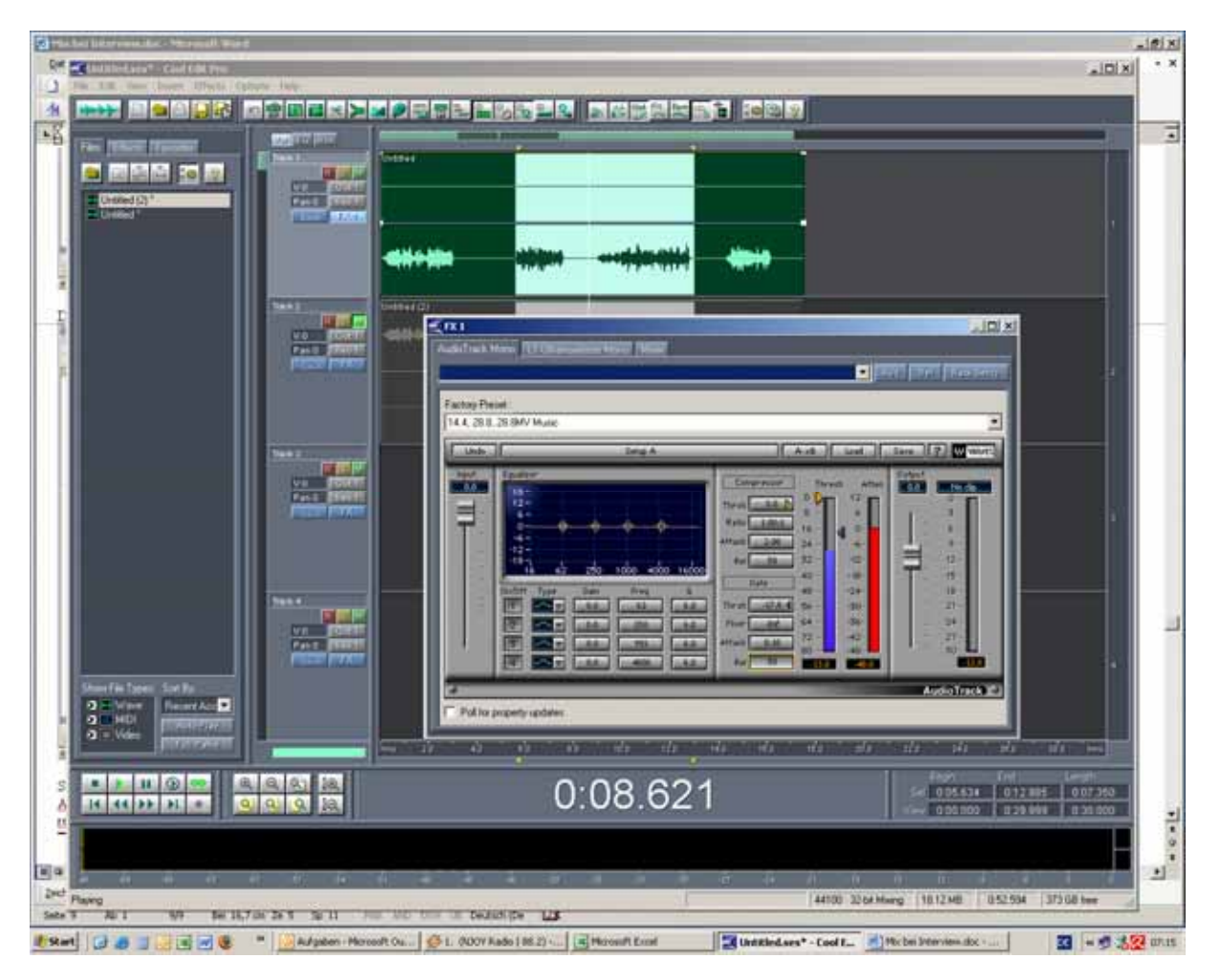

Dann blauen release so verstellen dass nur die lauteren zu hören sind (2 mikro ist aus)

L1 Limiter folgendermaßen einstellen

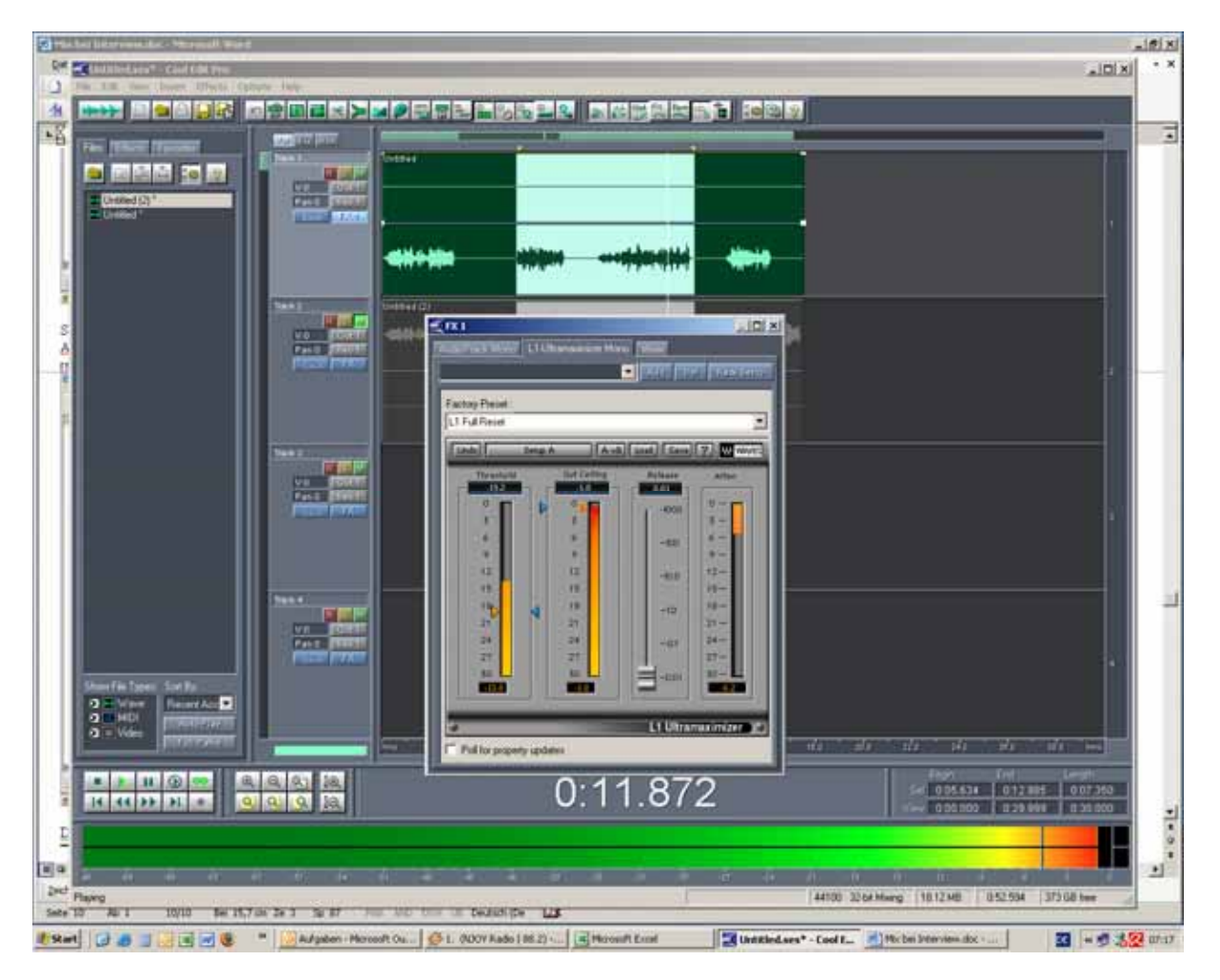

Treshold so einstellen dass att sich zwischen o und max 9 bewegt

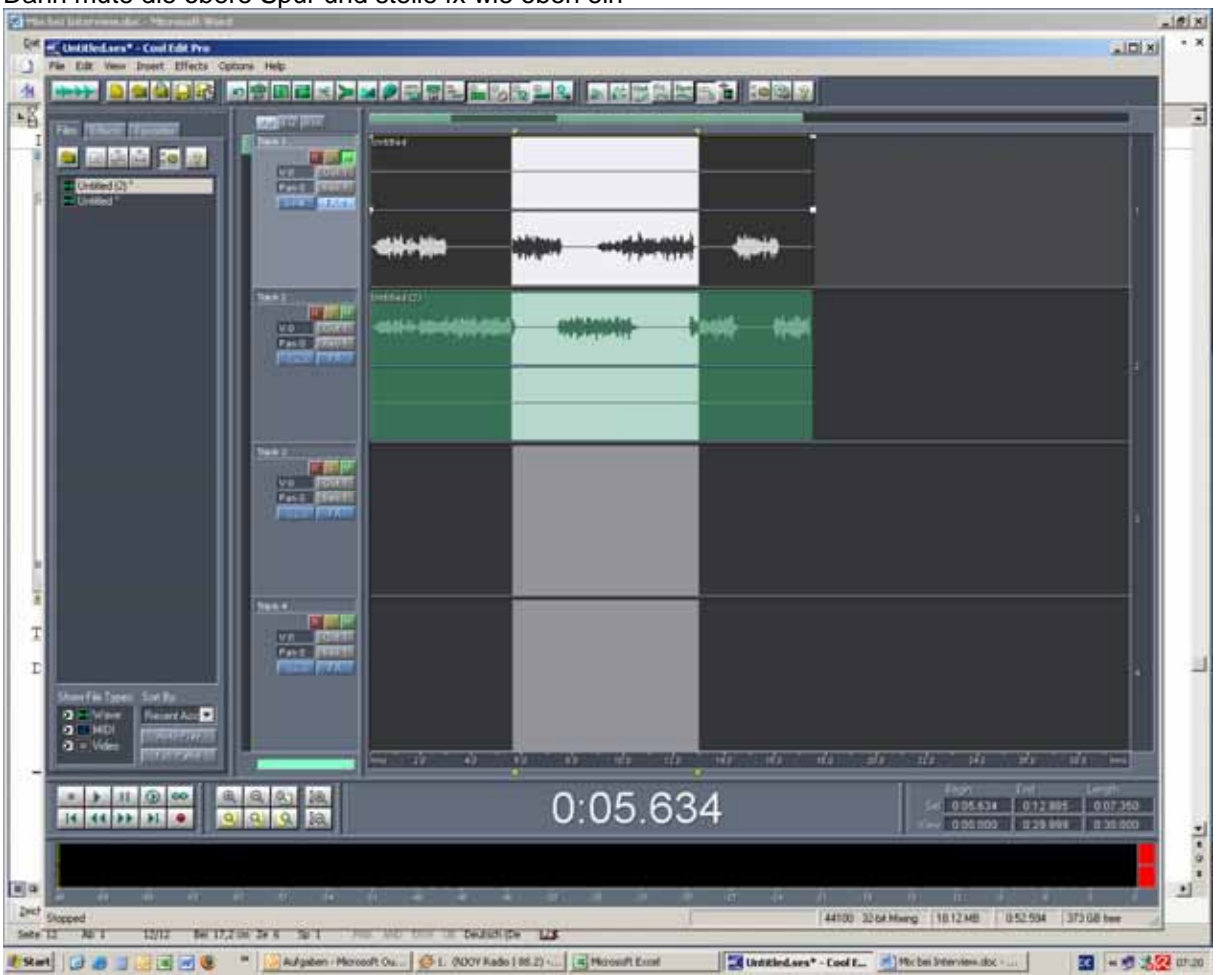

Dann mute die obere Spur und stelle fx wie oben ein

FX wie oben anlegen

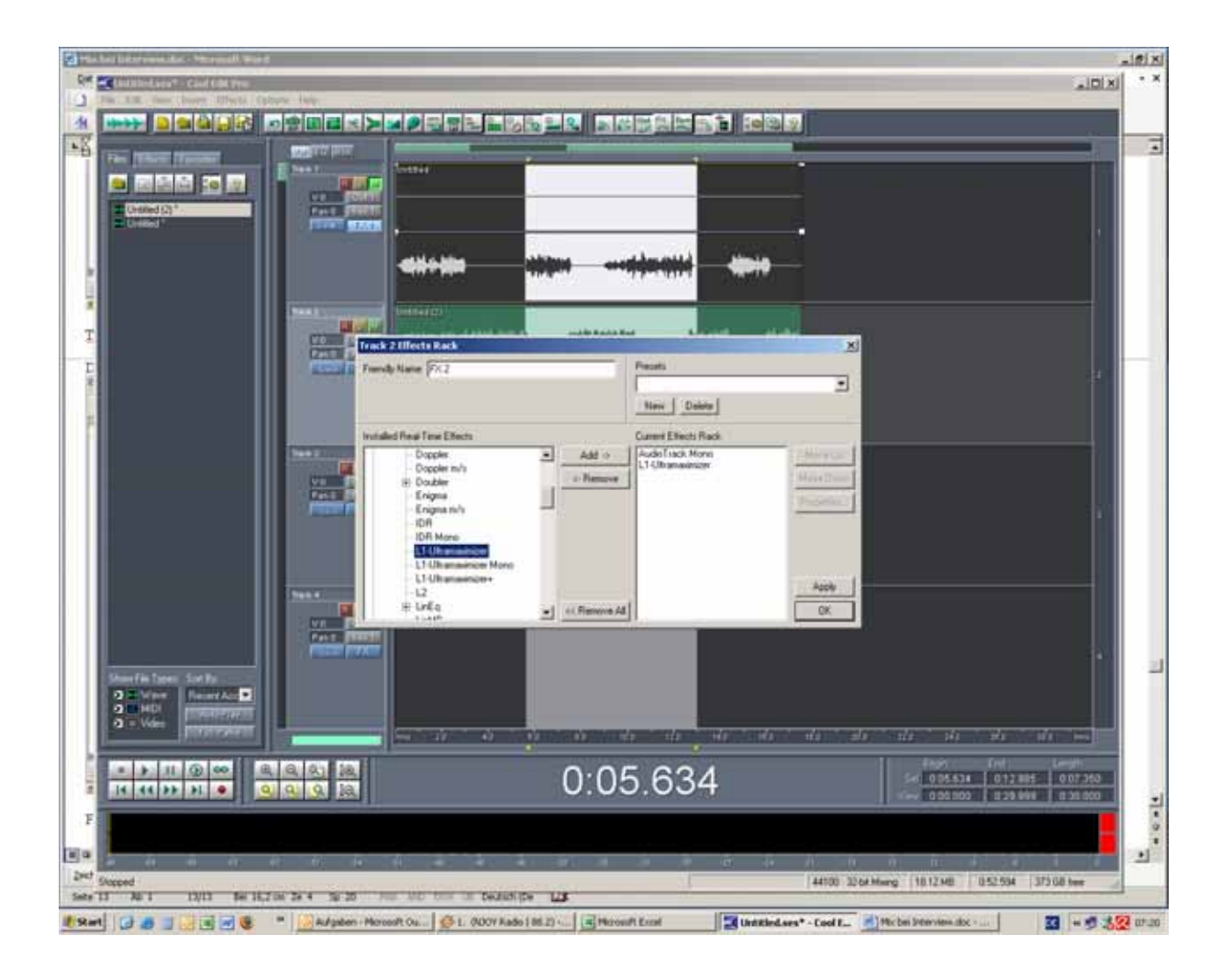

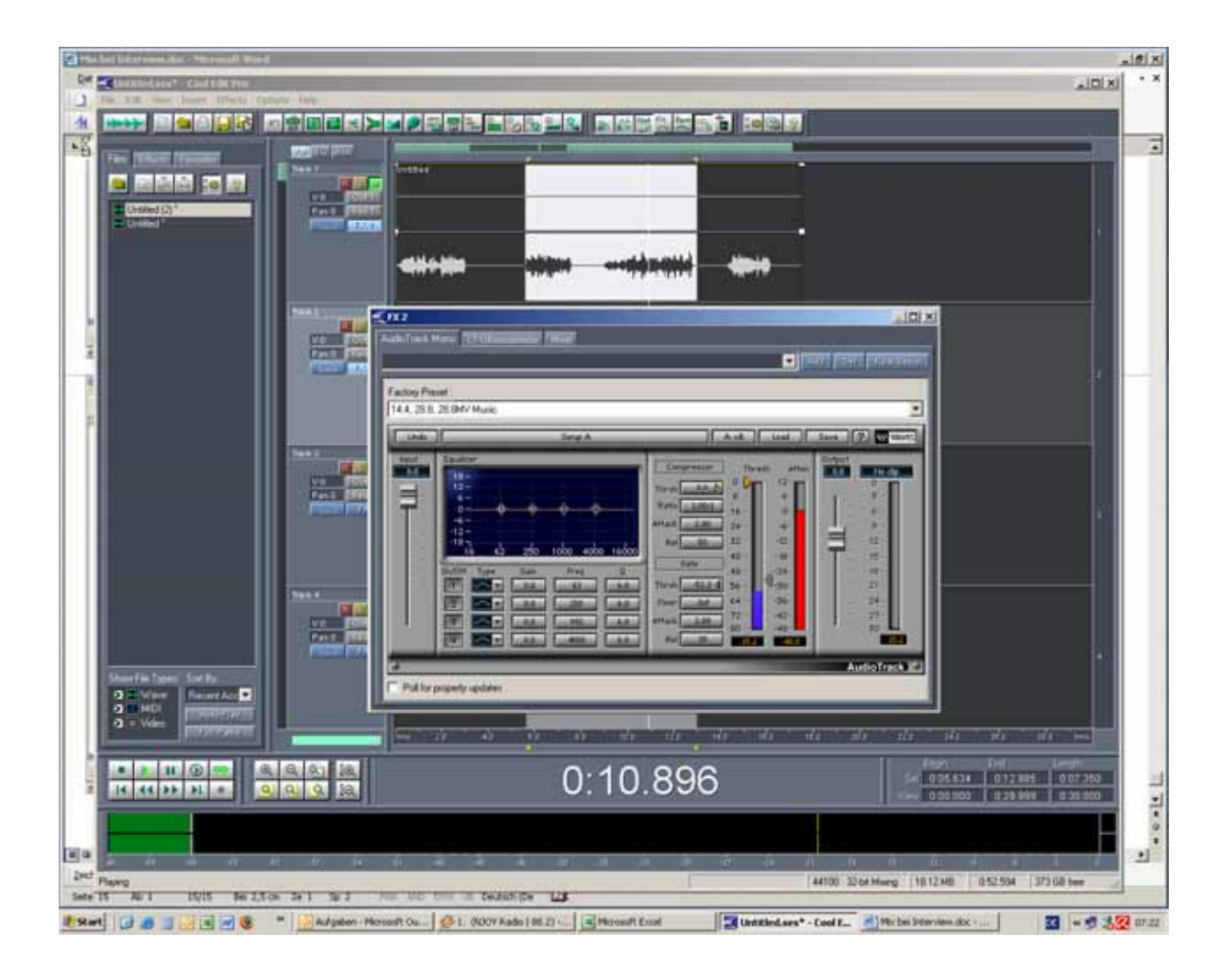

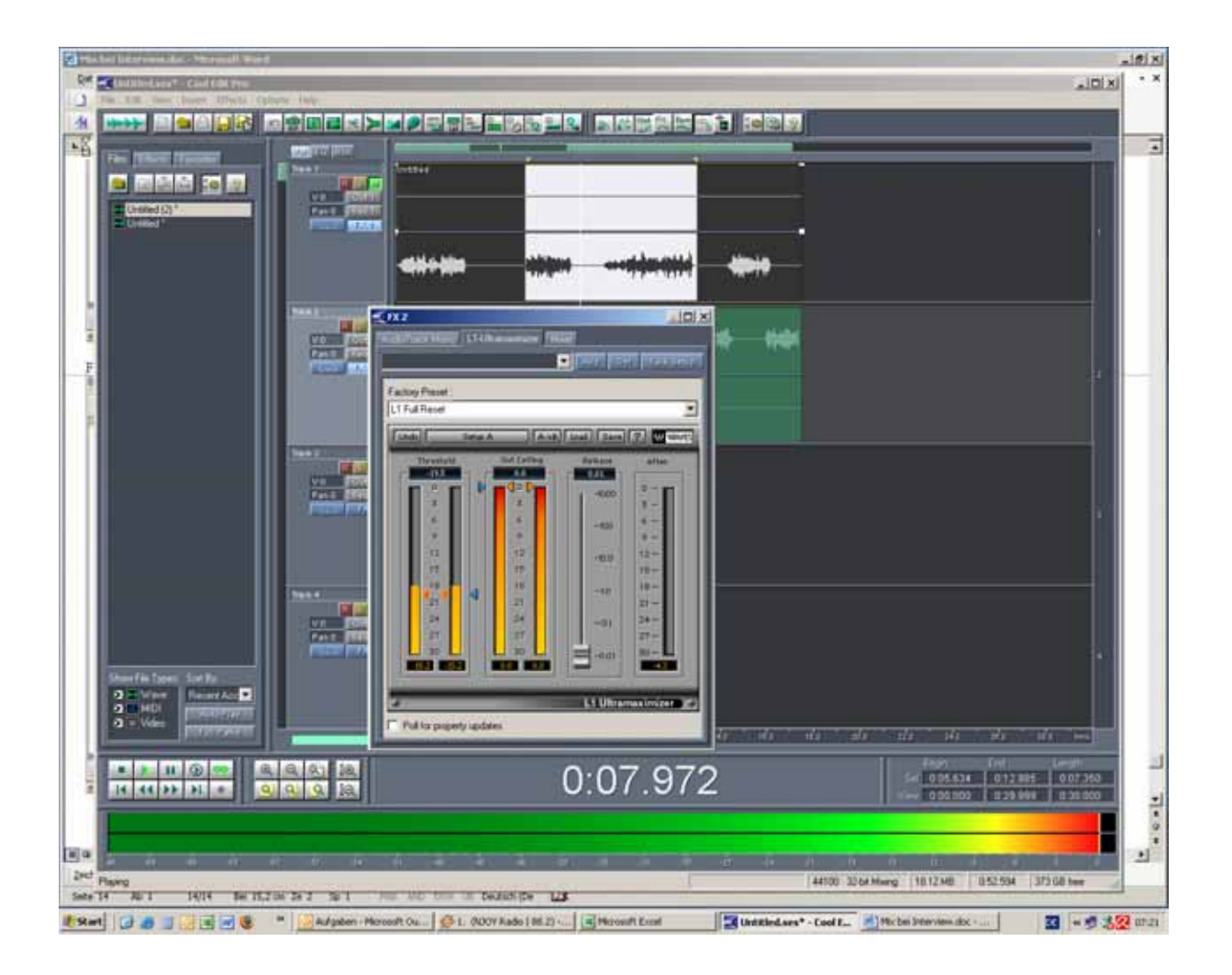

Gewünschte Blöcke markieren

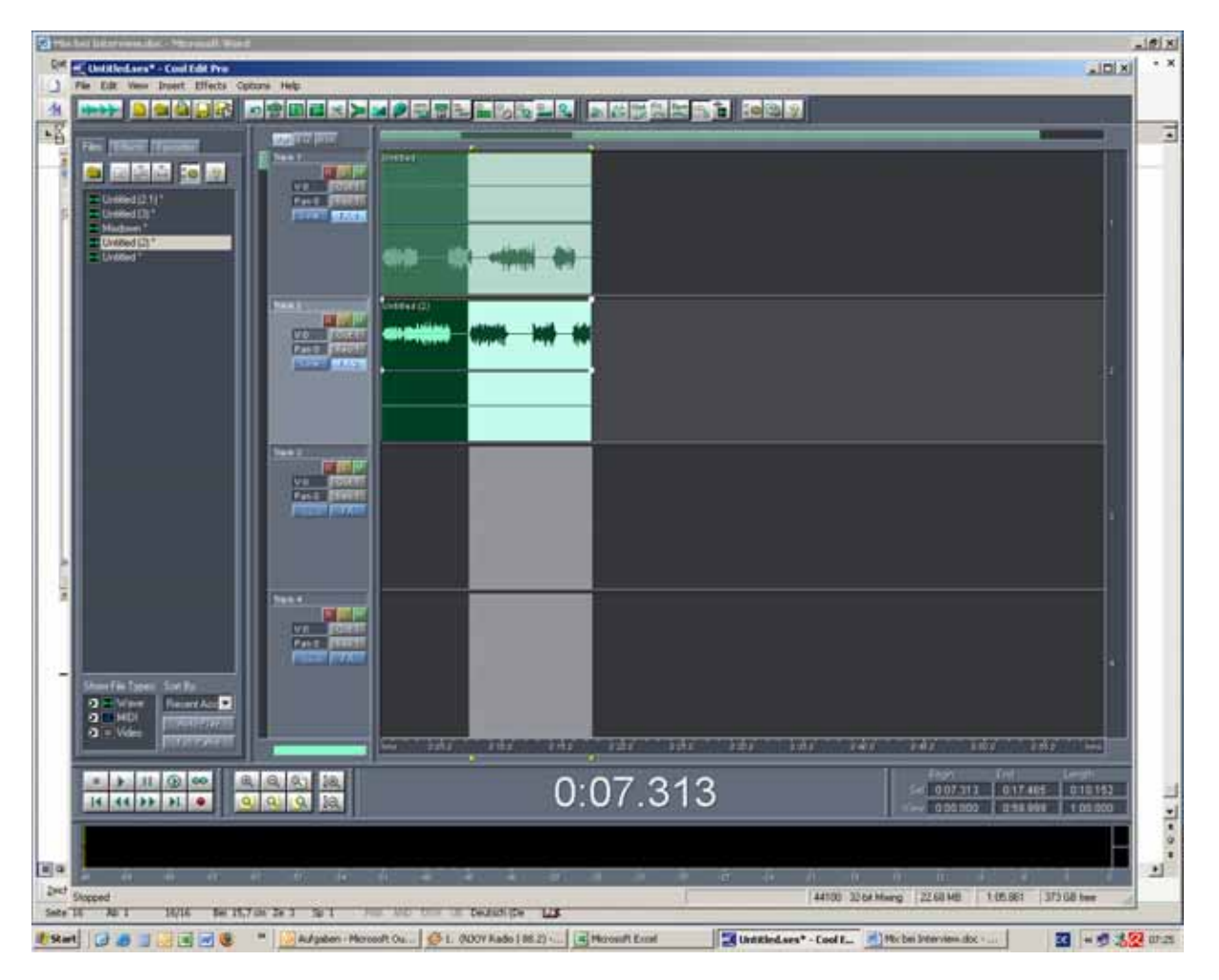

Edit / Mix down files / selectet waves

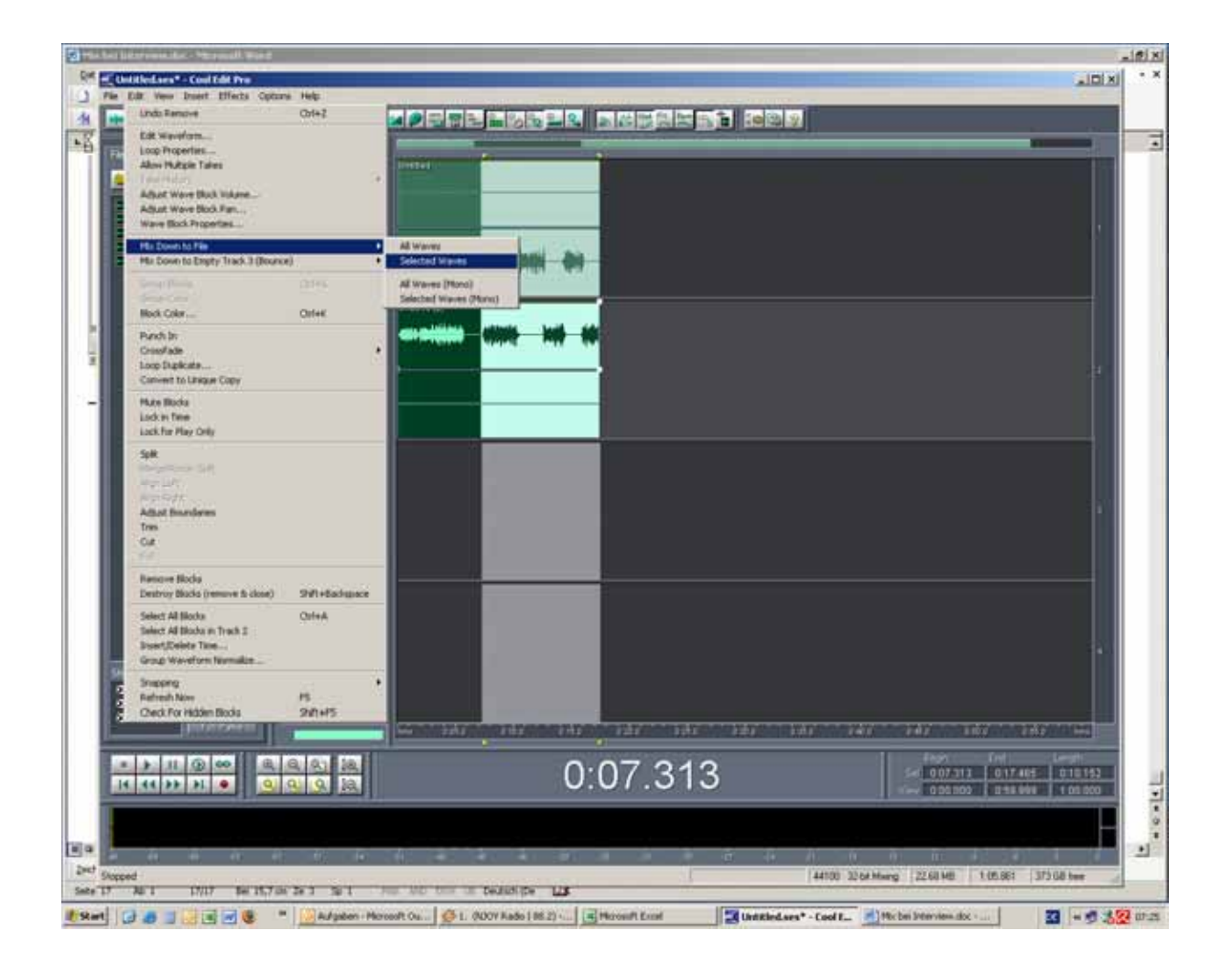